## 國立臺北大學資訊工程學系專題報告書

專題名稱:在iOS系統上實作UPnP以及Internet-Radio.
專題成員:李沅迪,陳廷碩,連奕盛
專題編號:NTPUCSIE-103-007
執行期間:2014年9月 至 2015年5月

一、簡介

隨著行動裝置以及無線設備的普及,許多影 音設備可用APP去操控,因此我們做了使檔案可共享 的UPnP-Controller、可以把Internet-Radio播放至 非本機裝置的Controller以及可以在音訊檔播放至 揚聲器之前就做好左右聲道分離,以下分別對我們 實作的背景以及所使用的技術、系統架構、實作內 容、成果和未來目標做說明。

二、背景、動機及目的

在此這個章節中,我們會介紹這個作品的相 關背景,還有因為背景而延伸出來的動機以及我們 的目的。

A.背景

A.1 雖然許多影音設備可無線化使用,但大多 數未具備檔案共享的功能。

A.2 隨著行動裝置的普及,許多Controller可 以被整合至同一APP中,比如UPnP整合Internet-Radio。

A.3 目前大多的Internet-Radio只能播放至 本機端。

A.4 目前實作左右聲道的方法大多都是直接 在揚聲器上實作。

**B.**動機

B.1 透過UPnP共享行動裝置上的音樂檔案。B.2 利用我們的APP使Internet-Radio可以 在非本機端播放。

B.3 在音訊傳送至揚聲器之前即執行左右聲 道之分離。

**C**.目的

C.1 開發iOS系統上的

UPnP Controller •

C.2 開發iOS系統上的 Internet Radio Controller。

C.3 利用ALSA音效卡 分離左右聲道。

三、系統架構

依Figure 1.所示,紅色虛線為連結至WifiAP。綠色 實線為UPnP-Mode時,Control point從Server選取 檔案。而黑色實線在UPnP Mode代表傳送檔案給 Renderer播放,在Radio Mode代表傳送控制data給 樹莓派,以此控制Internet radio(包含設定左右聲 道)。

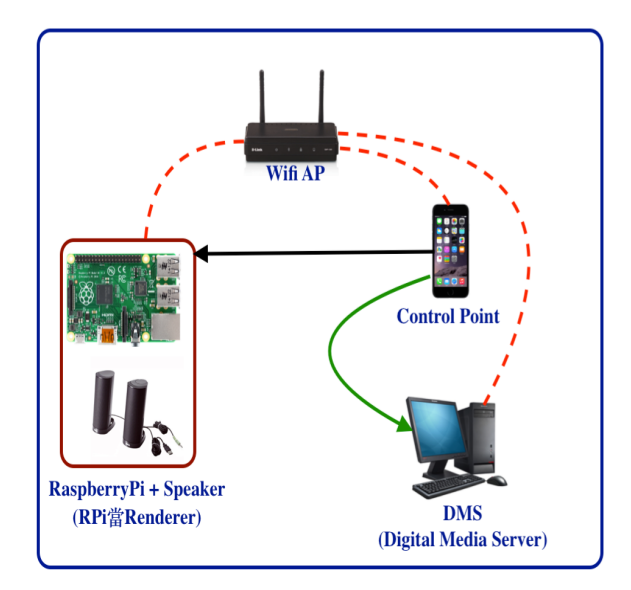

Figure 1. 系統整體架構,包含UPnP 以及Internet Radio

四、技術說明

在這個章節中,我們將說明在實作時所用到 的技術。

A.UPnP(Universal Plug and Play)

在iOS APP的部分我們利用了Platinum UPnP函式 庫來實作,而UPnP定義了以下六個步驟:

#### -Addressing

此步驟讓同一WifiAP下的裝置取得IP位址。

-Discovery

這個動作讓Control-Point主 動去搜尋使用UPnP協定的 設備。

# -Description

UPnP下的裝置利用此步驟 宣告自己的功能以及其他資 訊。

-Control

Control-Point利用此步驟操做其他裝置。

# -Eventing

Control-Point利用此步驟得 知其他裝置的狀態變化。

## -Presentation

UPnP下的裝置若有URL,使用者可從其網頁 得知設備狀態或控制設備。

# **B.Internet** Radio

在Internet Radio的實作過程中,我們在R-Pi 中安裝了兩個套件,並且以UDP Broadcast的方式讓 R-Pi與APP溝通,以下做說明:

B.1 R-Pi安裝之Internet-Radio套件

# -MPD

MPD 是"Music Player Daemon"的縮 寫。MPD這個套件主要的功能是將一個輸入 流(input stream)轉成音頻輸出(audio output)。 需要注意的是一個輸入流並不精確的代表一個數據流(steam of data),輸入流可以來自一個資料夾或是一個網路位置。

因為MPD只是默默的在背景裡執行,所以他 沒有使用使用者介面而且需要另一個客戶端 軟體跟使用者溝通,然而這些都可以被MPC 這個套件提供

#### -MPC

MPC是"Music Player Client"的縮寫。MPC 可以用來管理播放清單,清單內容也包含了電台。 MPC是MPD的使用者介面。

B.2 R-Pi與APP溝通方法

#### -UDP broadcast

Broadcast會將資料送給同一個Wifi下所有 想接收到此資料的裝置,這裡不需要在socket程式中 綁定一組固定的IP。

## B.3 暫停功能

按下暫停鍵後, iOS裝置將會送一個特定的 資料給樹莓派, 而樹莓派接收到該資料後會下指令 "mpc stop"來暫停播放。

#### 五、流程說明

在這個章節中,我們將對我們的運作流程做說明,首 先針對UPnP做說明:

如Figure 2.所示,圖左為R-Pi端,圖右為iOS-Device 端,在UPnP的運作狀態中我們先啟動R-Pi中的 GMediaRenderer,讓Renderer在UPnP環境中啟動, 然後再啟動iOS APP,啟動APP之後,點選UPnP Mode,此時iOS-Device為一在UPnP環境中運作的 Control point,可透過此Control point取得DMS中的 音樂檔案,然後再將選取的音樂檔送至Renderer播 放。

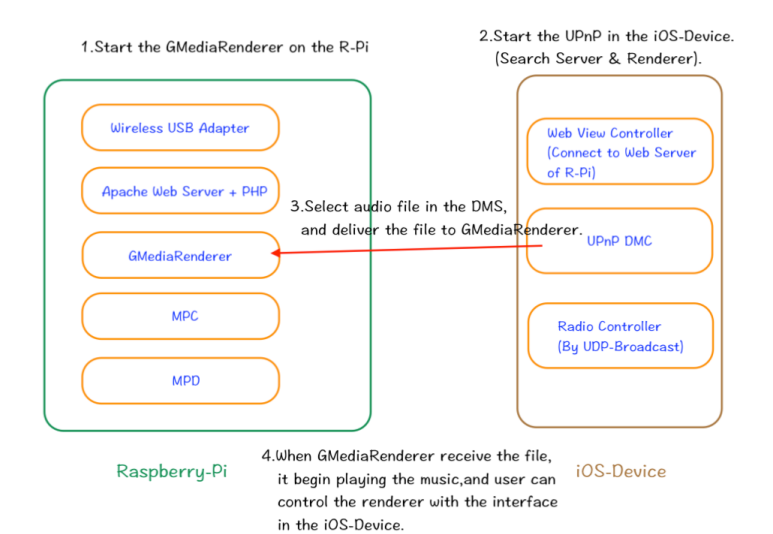

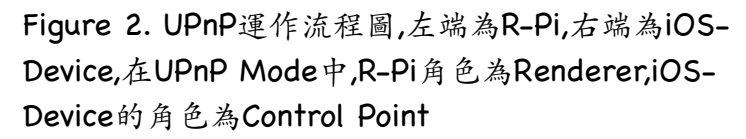

接下來說明Internet Radio的部分,如Figure 3.所 示,圖左為R-Pi端,圖右為iOS-Device端,在Internet Radio的運作流程中,我們先開啟R-Pi中的Internet Radio套件MPC、MPD,開啟之後,我們點選iOS APP 中的Internet Radio,此時iOS-Device為Radio Controller,可以利用UDP Broadcast的方式傳送 data給R-Pi,再利用此data去對Internet做控制(包含 左右聲道)。

最後說明我們從如何從APP端更改R-Pi的網路設定, 如Figure 4.所示,我們先啟動圖左R-Pi的Web Server,此時R-Pi為一AP(Access Point),在R-Pi的頁 面中,我們用PHP寫好了無線網路如何設定,然後 iOS-Device經由load R-Pi的頁面去更改R-Pi的網路 設定。

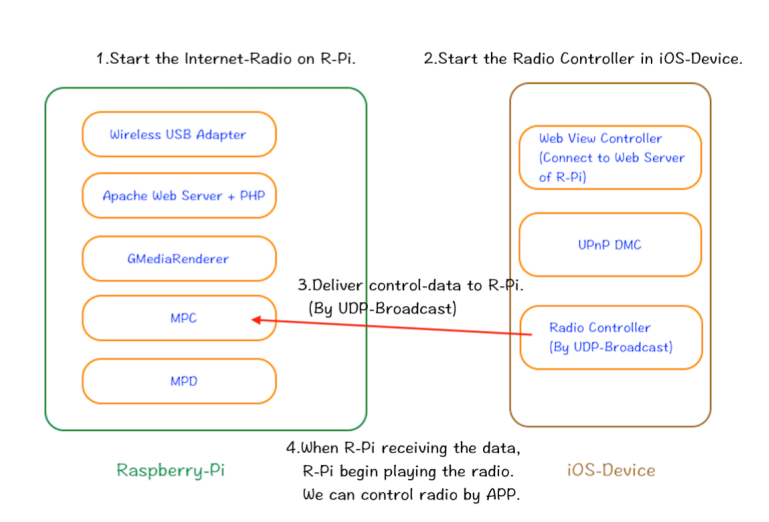

Figure 3. Internet Radio運作流程圖,左端為R-Pi, 右端為iOS-Device,R-Pi的角色為Internet Radio,iOS-Device的角色為Radio的Controller

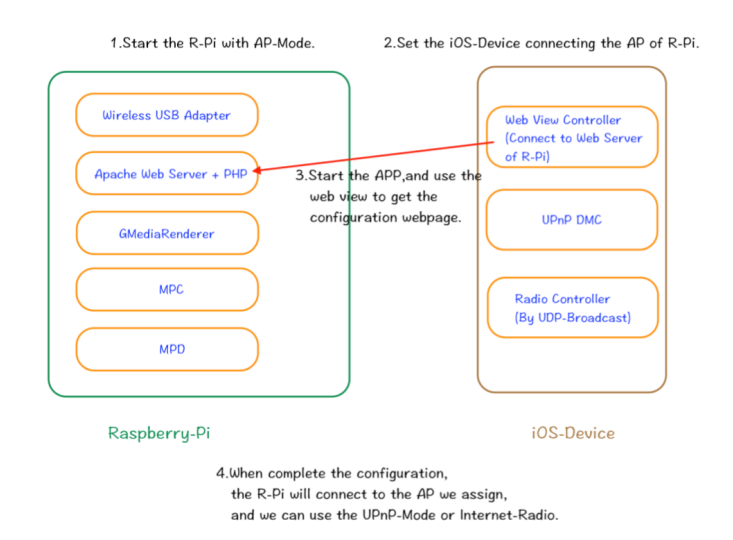

Figure 4.Device Setup運作流程圖,圖左R-Pi的角色 為AP,圖右的iOS-Device可load R-Pi的頁面去更改 網路設定

#### 六、糸統實作

在以上的架構以及技術之下,我們的實作成 果如下:

Figure 5.為APP之首頁,其中有3個Button,分別為 UPnP Mode、Internet Radio、Device Setup, UPnP Mode的功能是開啟UPnP,Internet Radio 的功能為開啟Internet Radio,Device Setup的功能 使我們可以從APP去更改樹莓派的網路設定。

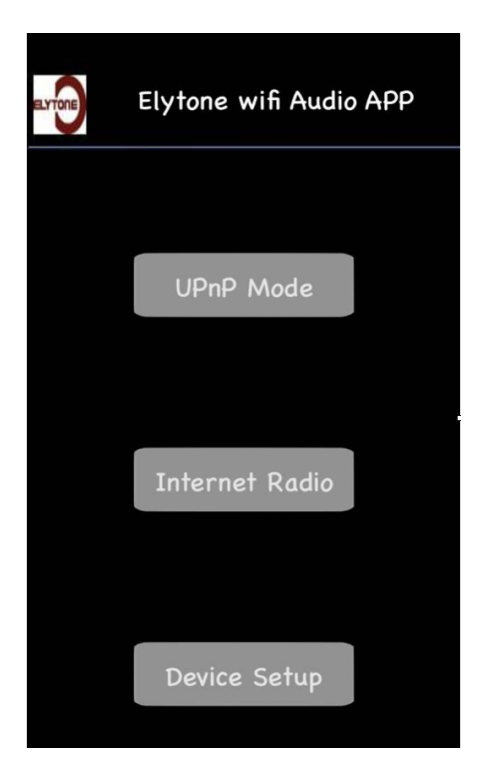

Figure 5. APP首頁,上面的Button各表示點選之後 的功能

#### A.UPnP Controller

在首頁點選UPnP Mode之後會進入 DMS(Digital Media Server)頁面(如Figure 6.所示), 我們可以從DMS選取音樂檔案,選取完之後,我們進 入Renderer頁面(如Figure 7.所示),在這個頁面,我 們可以選擇要播放音樂檔案的Renderer, 選取完Renderer之後,我們進入控制頁面(如Figure 8.所示),藉由此頁面,我們可以控制Renderer之播放 狀態(音量,播放/暫停)。

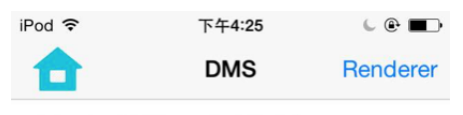

Arkuda DMS on SoftD\_iPhone

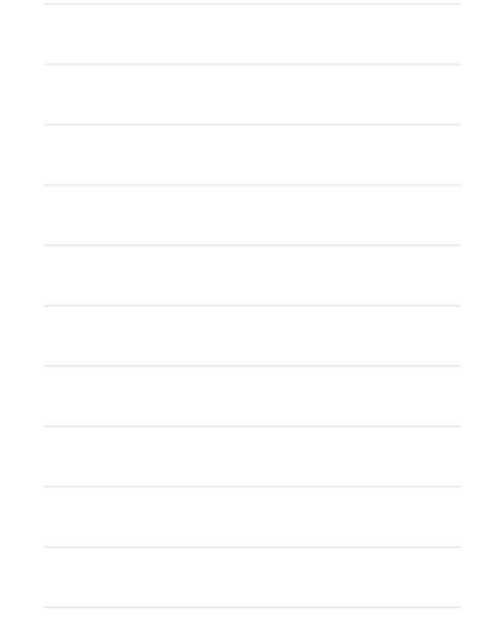

## Figure 6. DMS頁面,列出周遭的DMS

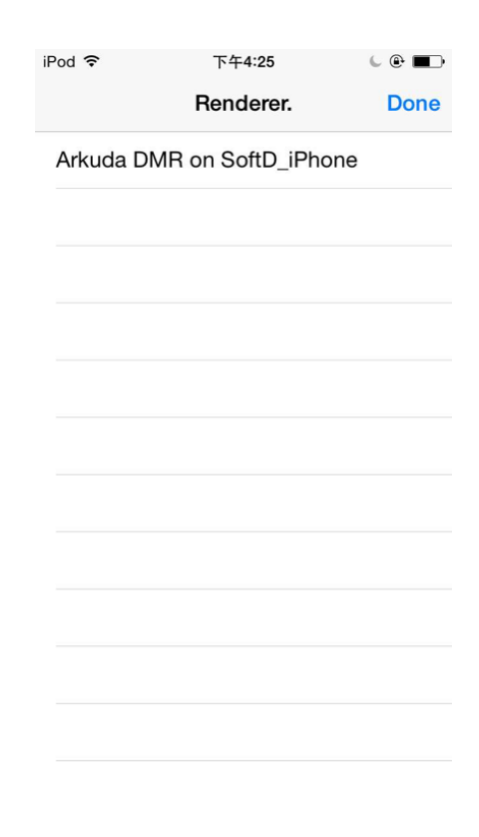

Figure 7. Renderer頁面,列出周遭的Renderer

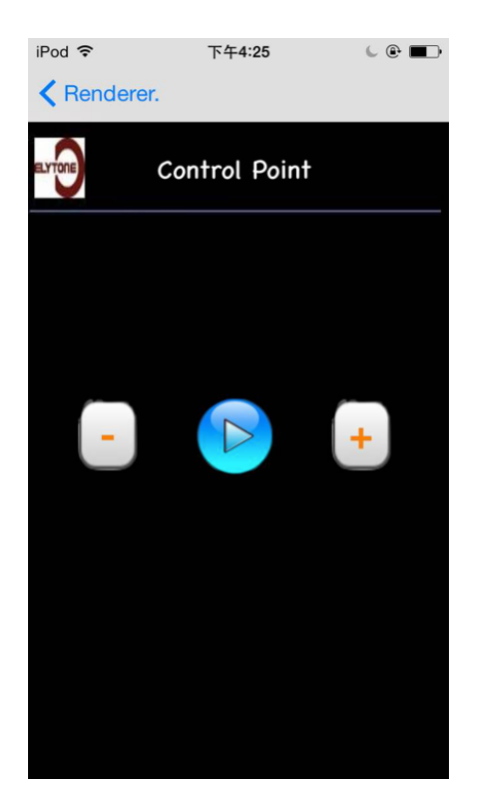

Figure 8. UPnP播放頁面,包含音量控制以及播放/ 暫停功能

### **B.Internet** Radio

在首頁點選Internet Radio之後,進入Radio 控制頁面(如Figure 6.所示),在此頁面中, 我們可以看到有一個序列式的選單,一個方型的暫 停鍵,一個Label,還有一張圖片,點選下面的序列式 選單即開始播放電台,而點選暫停鍵會暫停播放, Label會顯示電台名稱,上面的圖片會隨電台種類做 相對應的變化。

| 🛑 🍻 Internet Radio |         |   |
|--------------------|---------|---|
|                    |         |   |
|                    | Label   | • |
| Favorite           |         |   |
| Rewind             |         |   |
| Krke               |         |   |
| Sunny Ra           | dio     |   |
| Magic              |         |   |
| Easy Hits          | Florida |   |

Figure 6. Radio控制頁面,含電台選單、暫停鍵、 顯示電台的Label、隨電台種類做更改的圖片 七、結論及未來展望

在這個主題之下,我們實作了iOS系統上 UPnP Controller,以及Internet Radio Controller, 在音訊處理的部分,我們也利用ALSA處理左右聲道 之分離。

我們希望未來的架構可以做到UPnP的一對 多,還有讓UPnP不只利用於音訊相關的檔案。

八、銘謝

這次專題我們得到許多人的幫助,除了指導 教授耐心且細心的觀念指點還有引導,也要感謝碩 士班學長的教學,如果沒有他們的協助,這次專題將 會有許多困難無法被解決。

也很謝謝我們彼此之間付出的努力,才可以 讓我們走到這一步。

九、參考文獻 [1]upnpx函式庫參考與教學 https://code.google.com/p/upnpx/

[2]Platinum UPnP參考與教學 https://github.com/gravitymobile/Platinum\_

[3]Platinum UPnP官方網站 http://www.plutinosoft.com/platinum/

[4]iOS AsyncSocket参考 http://blog.csdn.net/bjx327660180/article/ details/8105289

[5]UDP Broadcast参考 http://www.tack.ch/multicast/broadcast.shtml

[6]Socket in python参考 http://www.binarytides.com/programming-udpsockets-in- python/

[7]Internet Radio参考 https://www.youtube.com/watch? v=KM4n2OtwGl0

[8]ALSA音訊處理參考

http://www.alsa-project.org/main/index.php/ Main\_Page